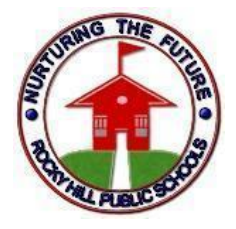

## **Rocky Hill Public Schools**

Office of Technology 761 Old Main Street, Rocky Hill, CT

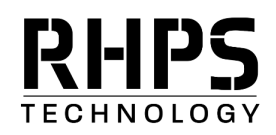

Dear Parent or Guardian,

Please see the procedures for accessing report cards and other important documents below.

## Accessing Your Student's Documents

<u>Step 1:</u> Log in to the Student and Parent / Guardian portal for PowerSchool <u>https://rockyhill.powerschool.com/public</u>

Step 2: Navigate to the Student Reports tab from the left side menu

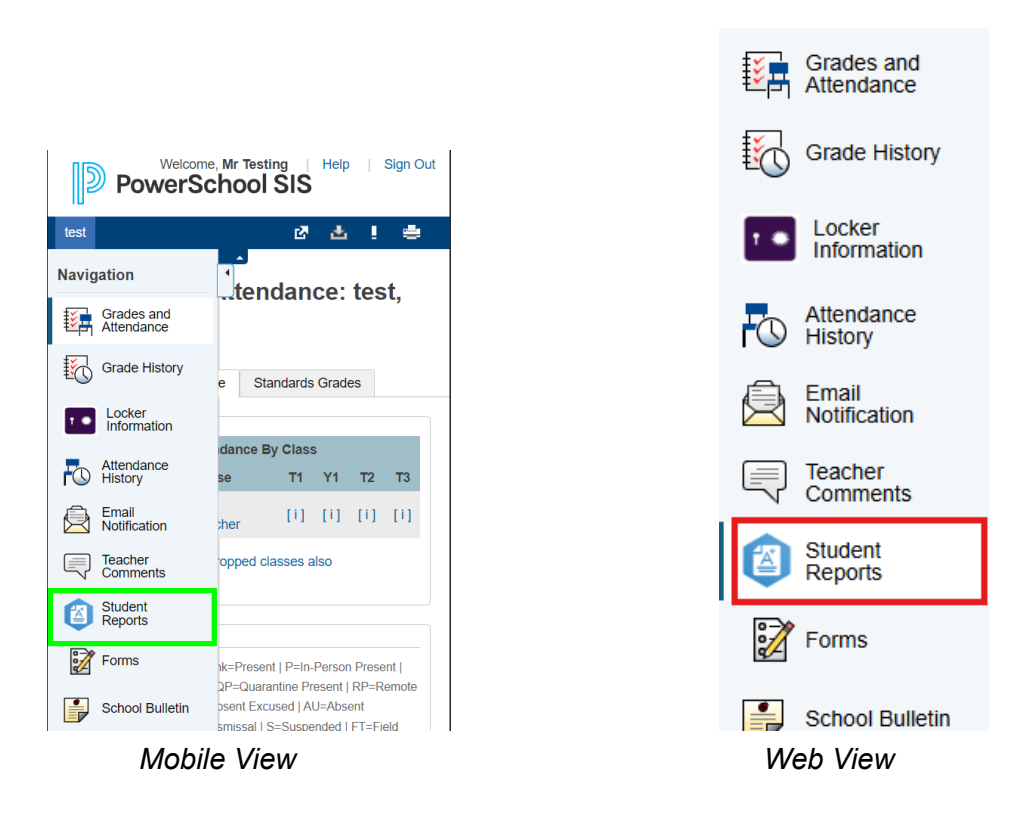

Step 3: Under "Archived Reports" click or tap on the name of the report you want to view

If you are unsure or unable to access the parent PowerSchool portal, please refer to this resource.